## **MANUEL D'INSTRUCTIONS**

Détecteur de mouvement PIR E2

Vous aurez besoin de l'application Nous Smart Home. Scannez le code QR ou téléchargez-le à partir d'un **lien direct** 

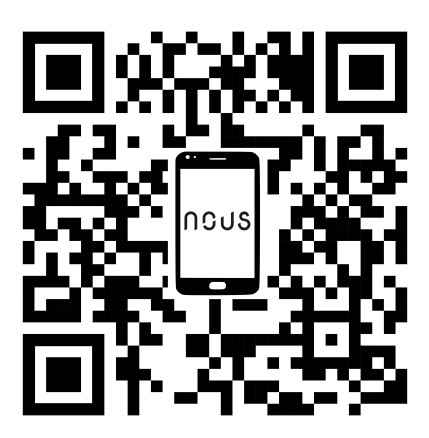

## Connaître le détecteur de mouvement

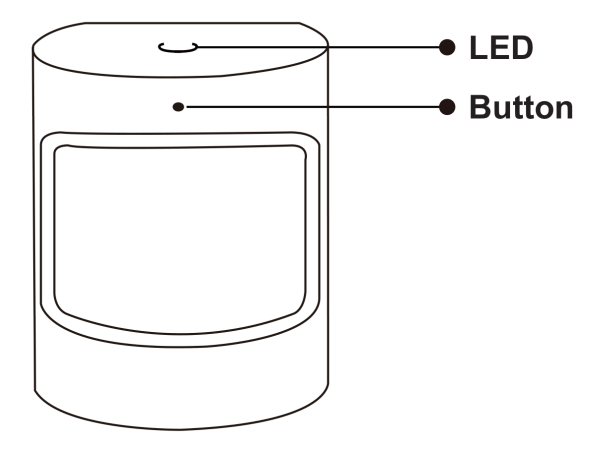

#### Bouton

Réinitialiser ou entrer en mode de configuration: appuyez sur le bouton et maintenez-le enfoncé pendant 5 secondes jusqu'à ce que le voyant bleu clignote, l'appareil entrera en mode de configuration

#### LED

Clignotant: l'appareil passe en mode de configuration du réseau Zigbee (se prépare à connecter la passerelle) ÉTEINT: l'appareil est en état de veille

## Guide d'installation rapide

Remarque: veuillez vous assurer que la passerelle est ajoutée et en ligne avant la prochaine étape

- (Si vous avez installé le NOUS Smart Home sur votre téléphone mobile, veuillez passer à l'étape 2) Scannez le code QR ou recherchez NOUS Smart Home dans l'APP Store ou Google Play pour installer l'APP (le nouvel utilisateur doit d'abord créer un compte).
- Ouvrez l'application NOUS Smart Home, sur la page d'accueil de la passerelle intelligente, cliquez sur: Zigbee Smart Gateway

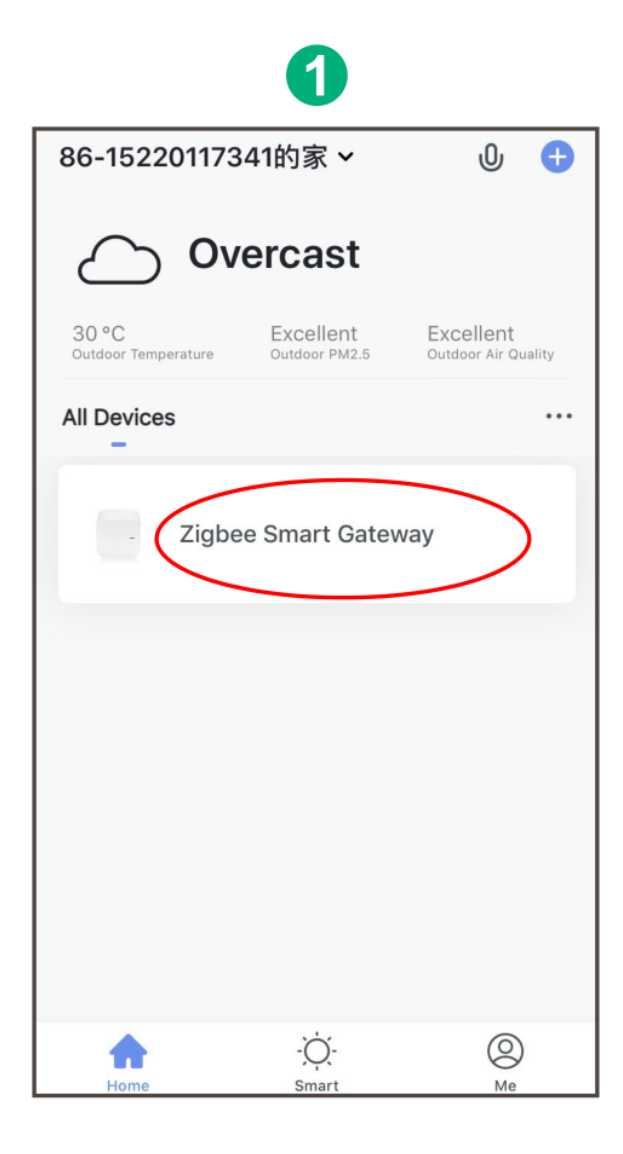

# 2 Click "+Add subdevice"

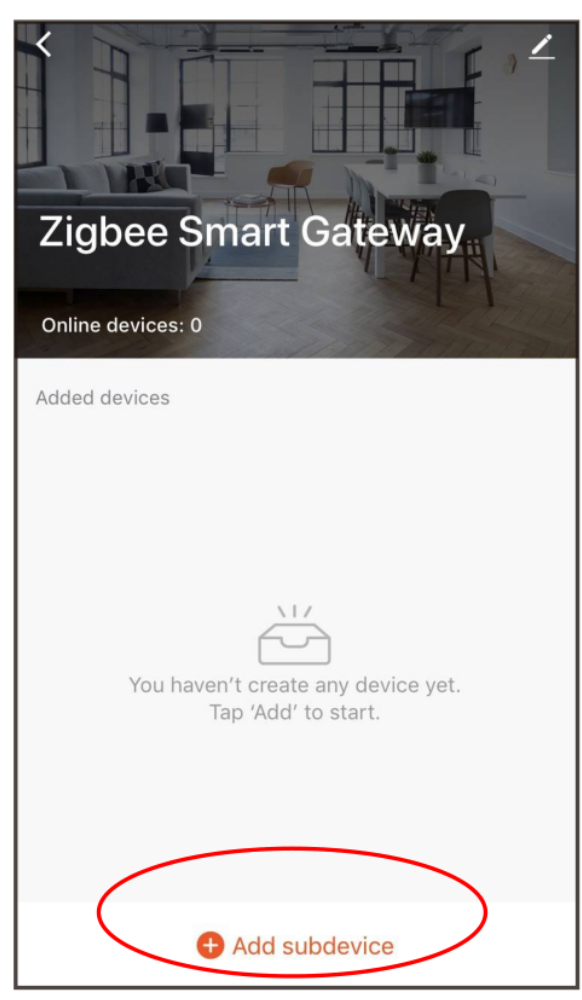

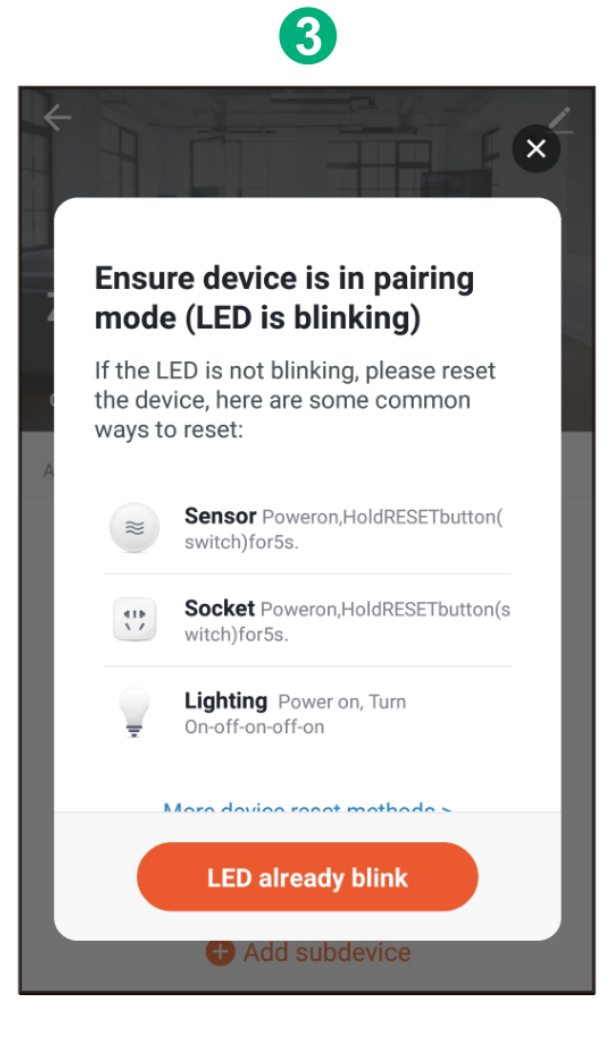

• Retirez la feuille d'isolation et appuyez sur le bouton de réinitialisation pendant 5 secondes, jusqu'à ce que la LED bleue clignote, puis cliquez sur "LED déjà clignotante" sur l'application.

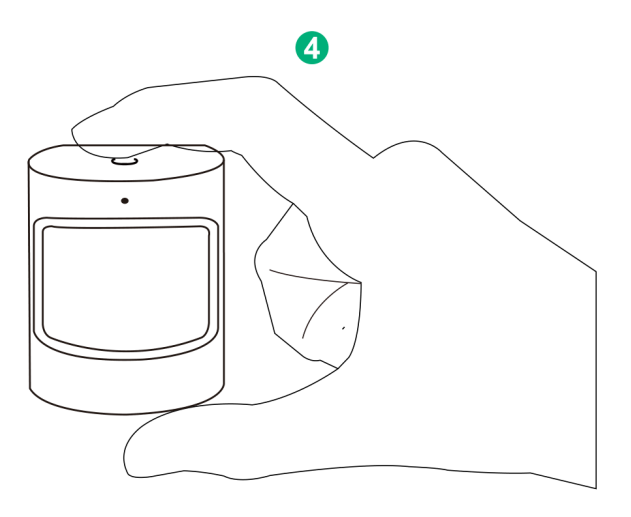

• En attendant quelques secondes, vous pouvez voir que cet appareil est affiché et vous pouvez le renommer.

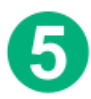

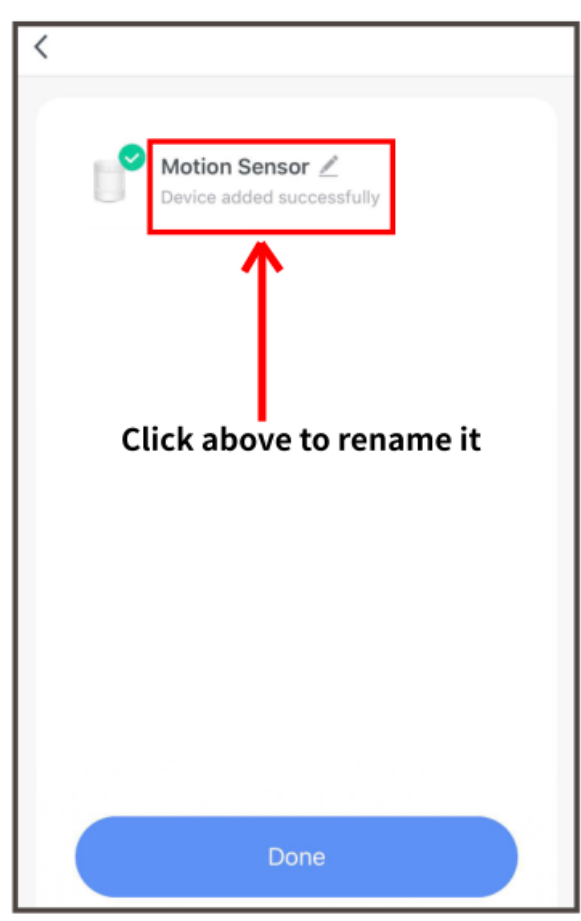

• Installez le capteur à l'endroit dont vous avez besoin, la hauteur d'installation doit être de 1,2 à 2,1 mètres. La plage de détection est de 120 degrés.

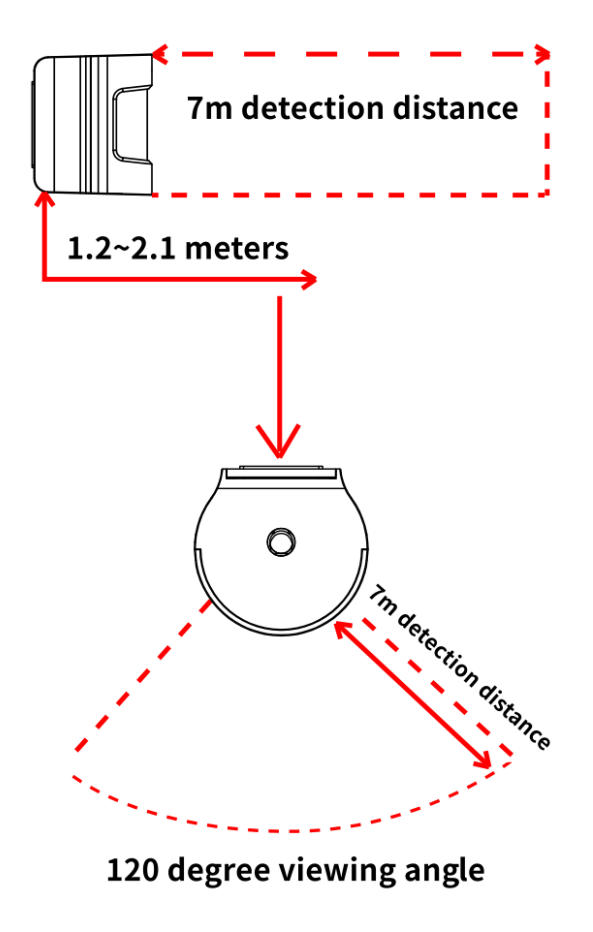

\* Cette traduction peut être inexacte car elle a été réalisée avec le service de traduction Google